## MacOS 系统 VPN 客户端 MotionPro Plus 设置说明

| •••          |           |                                                                                                    |
|--------------|-----------|----------------------------------------------------------------------------------------------------|
| Q MotionPro  | $\otimes$ | "MotionPro"的结果                                                                                                    |
|              |           | Mac App iPhone与iPad App                                                                                                    |
|              |           | MotionPro Plus<br>亦多                                                                                                    |
| ☆ 游戏 → 开发    |           | 10万 → ★ ☆ ☆ ☆ 110                                                                                                    |
| 器 类别<br>① 更新 |           | The second second secon |
|              |           |                                                                                                    |
|              |           | 22/19                                                                                                    |

App Store 搜索 "MotionPro" 并安装

打开 MotionPro Plus 应用,点击【立即添加】,"标题"可以任意填写,"网关"填写 vpn.sufe.edu.cn (或 vpn2.sufe.edu.cn),"用户名"为本人学号/工号,根据个人使用习惯可以选择是否保存密码,点击【确认】保存设置。

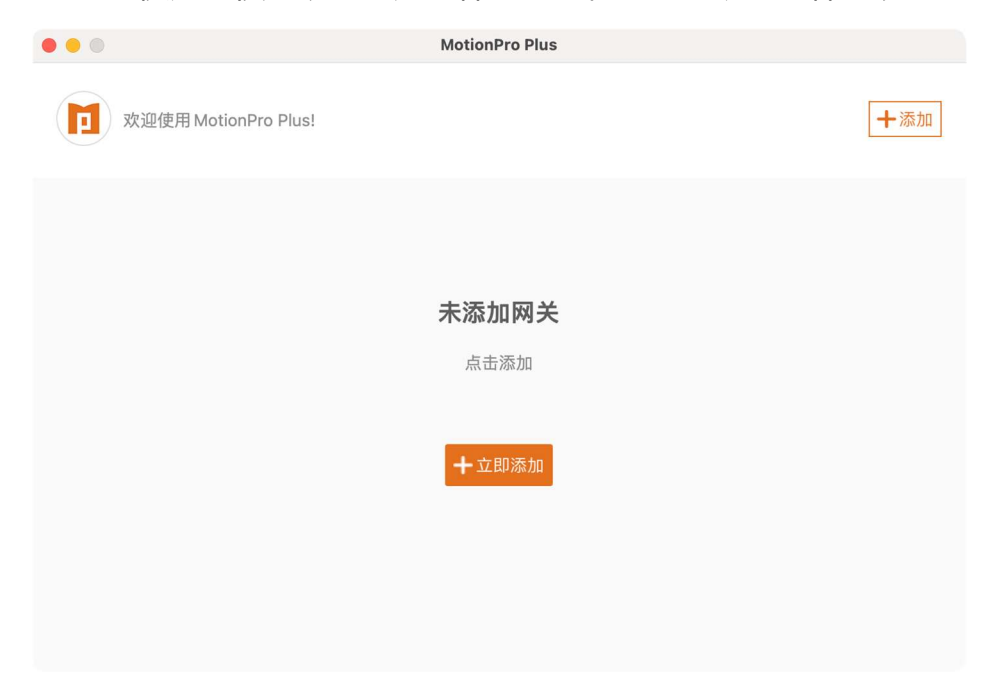

| O O MotionPro Plus |               |      |       |      |          |  |  |  |  |  |
|--------------------|---------------|------|-------|------|----------|--|--|--|--|--|
|                    | 基本            | 高级   | 网络    |      |          |  |  |  |  |  |
| *标题                | vpn           |      |       |      |          |  |  |  |  |  |
| *网关                | vpn.sufe.edu. | cn   |       |      |          |  |  |  |  |  |
| 用户名                | 用户名 学号        | 弓/工号 |       | ]    |          |  |  |  |  |  |
| 端口                 | 443           |      | 根据个人  | 人习惯, | 选择是否保存密码 |  |  |  |  |  |
| 启动安全隧道             | ●是○音          | 否    | 保存密码  | 是    | ○ 否      |  |  |  |  |  |
| 显示登录窗口             | ○ 是 ○ 音       | 否    | Web认证 | 是    | • 否      |  |  |  |  |  |
|                    |               |      |       |      |          |  |  |  |  |  |
|                    | 确认            |      |       |      |          |  |  |  |  |  |
|                    |               |      |       |      |          |  |  |  |  |  |

点击【登录】, 弹出的登录框内输入学号/工号和上财认证密码, 点击【确认】 即可登录。

| • • •         | MotionPro Plus  |     |
|---------------|-----------------|-----|
| 欢迎使用 Motion P | o Plus!         | 十添加 |
|               |                 |     |
|               | 标题              |     |
|               | vpn             |     |
|               | 网关              |     |
|               | vpn.sufe.edu.cn |     |
|               | 没有访问            |     |
|               |                 |     |
|               | 登录              |     |
|               |                 |     |
|               | ∠ ₪             |     |
|               |                 |     |

| • •   | MotionPro Plus   |    |  |  |  |  |  |  |
|-------|------------------|----|--|--|--|--|--|--|
|       |                  |    |  |  |  |  |  |  |
|       | 登录               |    |  |  |  |  |  |  |
|       | 用户名 用户名学号/工号     |    |  |  |  |  |  |  |
|       | 密码 LDAP 上财认证密码   |    |  |  |  |  |  |  |
|       | 确认取消             |    |  |  |  |  |  |  |
|       |                  |    |  |  |  |  |  |  |
| • • • | MotionPro Plus   |    |  |  |  |  |  |  |
|       | (2) 网关 ※ 状态 ② 设置 | 退出 |  |  |  |  |  |  |
| 安全隧道  | ⊘ 已连接            |    |  |  |  |  |  |  |
|       |                  |    |  |  |  |  |  |  |
| 不能直贷源 |                  |    |  |  |  |  |  |  |
|       |                  |    |  |  |  |  |  |  |
|       |                  |    |  |  |  |  |  |  |
|       |                  |    |  |  |  |  |  |  |
|       |                  |    |  |  |  |  |  |  |

如 VPN 连接成功,右上方显示已连接;如需退出 VPN,点击右上方【退出】即可。